## ¿CÓMO INSERTAR UN VÍDEO DE YOUTUBE EN AEDUCAR?

1. Accedo al mosaico en el que quiero incluir el vídeo de Youtube y activo la edición del mismo.

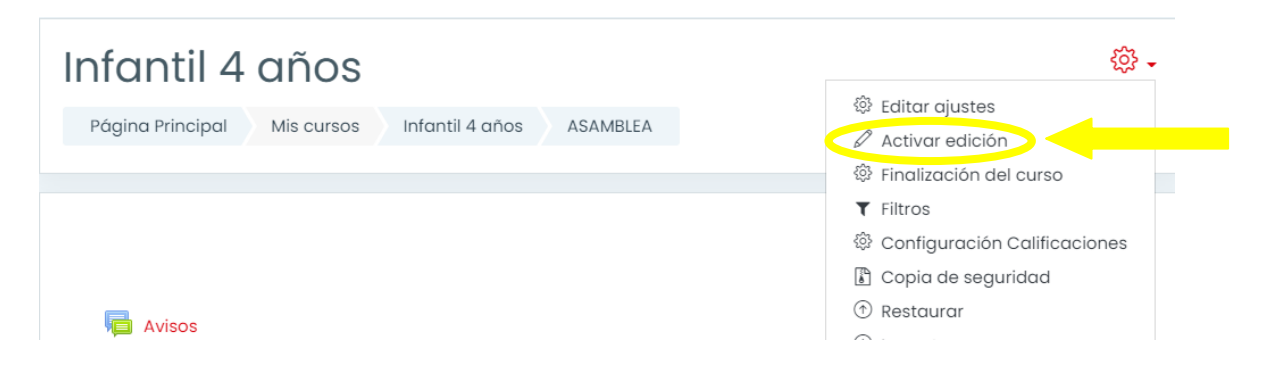

2. Hago click en "Añade una actividad o un recurso".

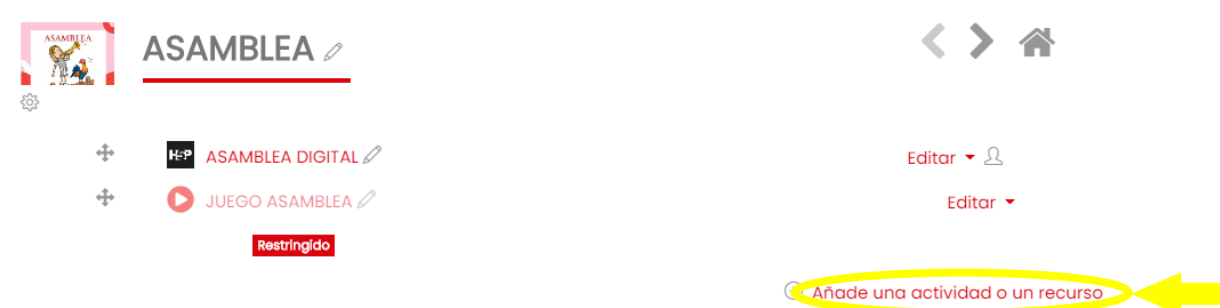

su progreso 🕐

3.Selecciono la opción "URL" y hago click en "Agregar".

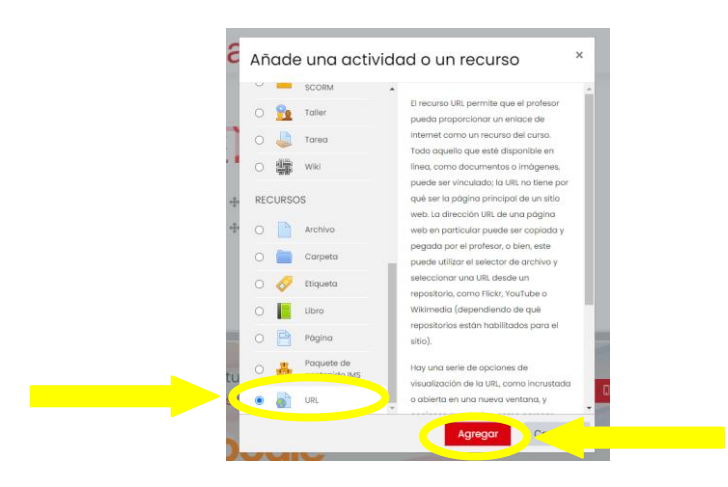

4. Relleno los diferentes campos y en "URL externa" copio y pego la relativa al vídeo.

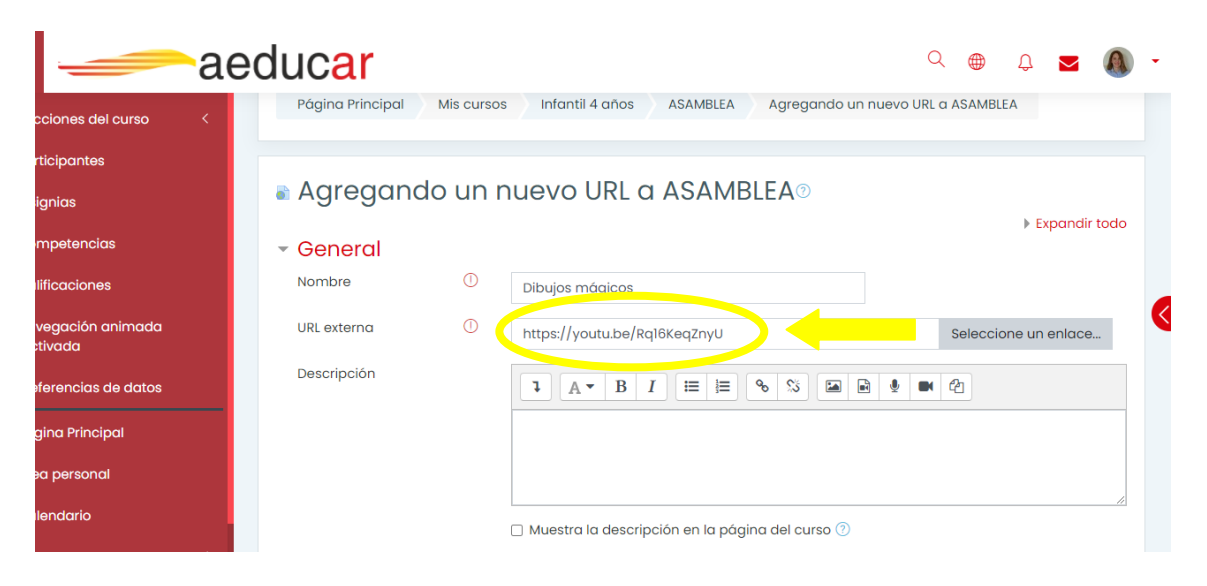

5. Para seleccionarla os aconsejo que lo hagáis desde la opción "Compartir" de Youtube en lugar de hacerlo desde el navegador.

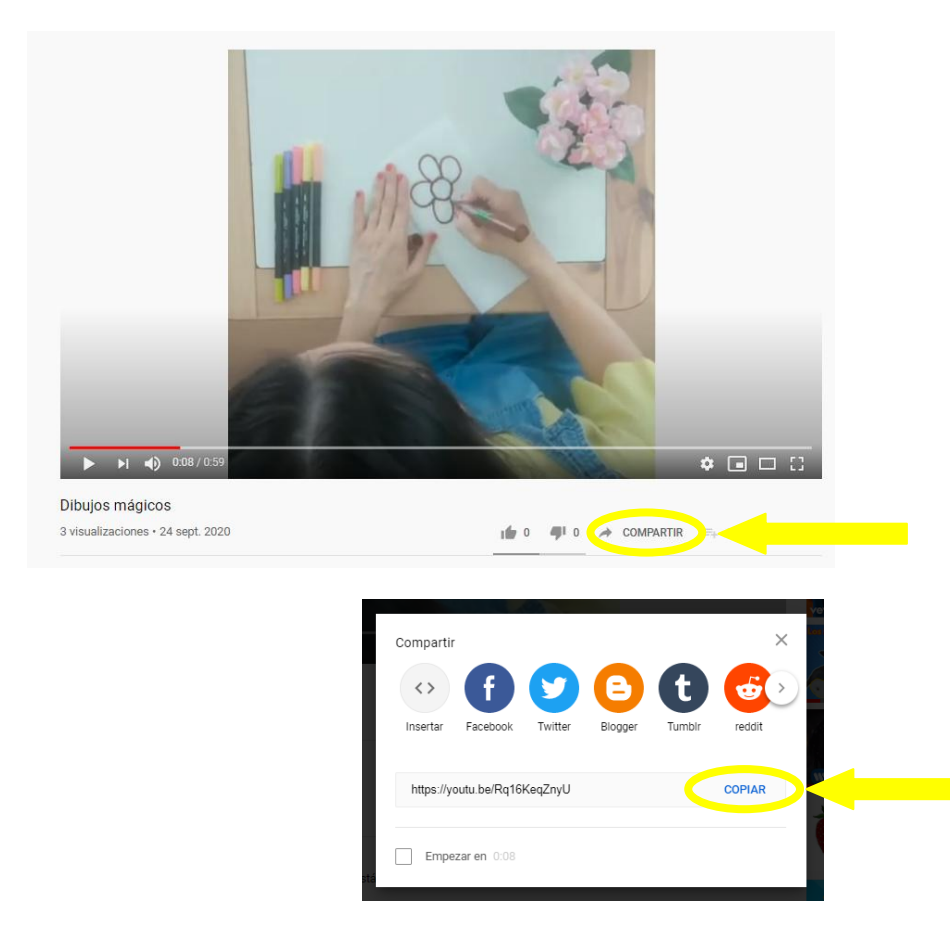

6. En "Apariencia" desplegó el menú y selecciono "Incrustar".

| ae                       | duc <mark>ar</mark>         |        |                                                 | Q        |          | Û 🔼           |      | • |
|--------------------------|-----------------------------|--------|-------------------------------------------------|----------|----------|---------------|------|---|
| ciones del curso <       | Agregand                    | o un i | nuevo URL a ASAMBLEA®                           |          |          | Expandint     | todo |   |
| ticipantes               | <ul> <li>General</li> </ul> |        |                                                 |          |          |               |      |   |
| gnias                    | Nombre                      | 0      | Dibujos mágicos                                 |          |          |               |      |   |
| npetencias               | URL externa                 | 0      | https://youtu.be/Rq16KeqZnyU                    |          | Selecció | one un enlace |      |   |
| ficaciones               | Descripción                 |        | 1 A - B I \≡ \≡ % \% 🖬 🖻                        | <b>1</b> | മ        |               |      |   |
| egación animada<br>ivada |                             |        |                                                 |          |          |               |      |   |
| erencias de datos        |                             |        |                                                 |          |          |               |      |   |
| ina Principal            |                             |        | Muestra la descripción en la página del curso ⑦ |          |          |               |      |   |
| a personal               | Angrianaig                  |        |                                                 |          |          |               |      |   |
| əndario                  | Mostrar                     | 0      | Incrustar ÷                                     |          |          |               |      |   |
| cursos <                 |                             |        | Mostrar la descripción de la URL                |          |          |               |      |   |

7. Guardo los cambios y ya tendría incrustado mi vídeo de Youtube en el mosaico correspondiente de mi curso de Aeducar.

|                                               | Guardar cambios y regresar al curso Guardar cambios y most   | rar Cancelar                  |
|-----------------------------------------------|--------------------------------------------------------------|-------------------------------|
| -                                             |                                                              |                               |
|                                               | aeducar                                                      | a 🖶 t 🗖 🜒 ·                   |
| ciones del curso                              | <                                                            |                               |
| icipantes                                     | Infantil 4 años                                              |                               |
| gnias                                         | Página Principal Mis cursos Infantil 4 años ASAMBLEA Dibujos | mágicos                       |
| npetencias                                    |                                                              |                               |
| ficaciones                                    | Dibujos mágicos                                              | \$\$ -                        |
| egación animada<br>ivada<br>erencias de datos |                                                              |                               |
|                                               |                                                              |                               |
| ina Principal                                 |                                                              |                               |
| a personal                                    |                                                              |                               |
| əndario                                       |                                                              |                               |
| cursos                                        | <ul> <li>✓ JUEGO ASAMBLEA Ir a</li> </ul>                    | LOS NIÑOS Y NIÑAS DE LA CLASE |